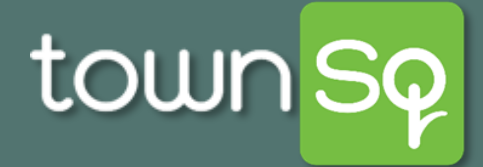

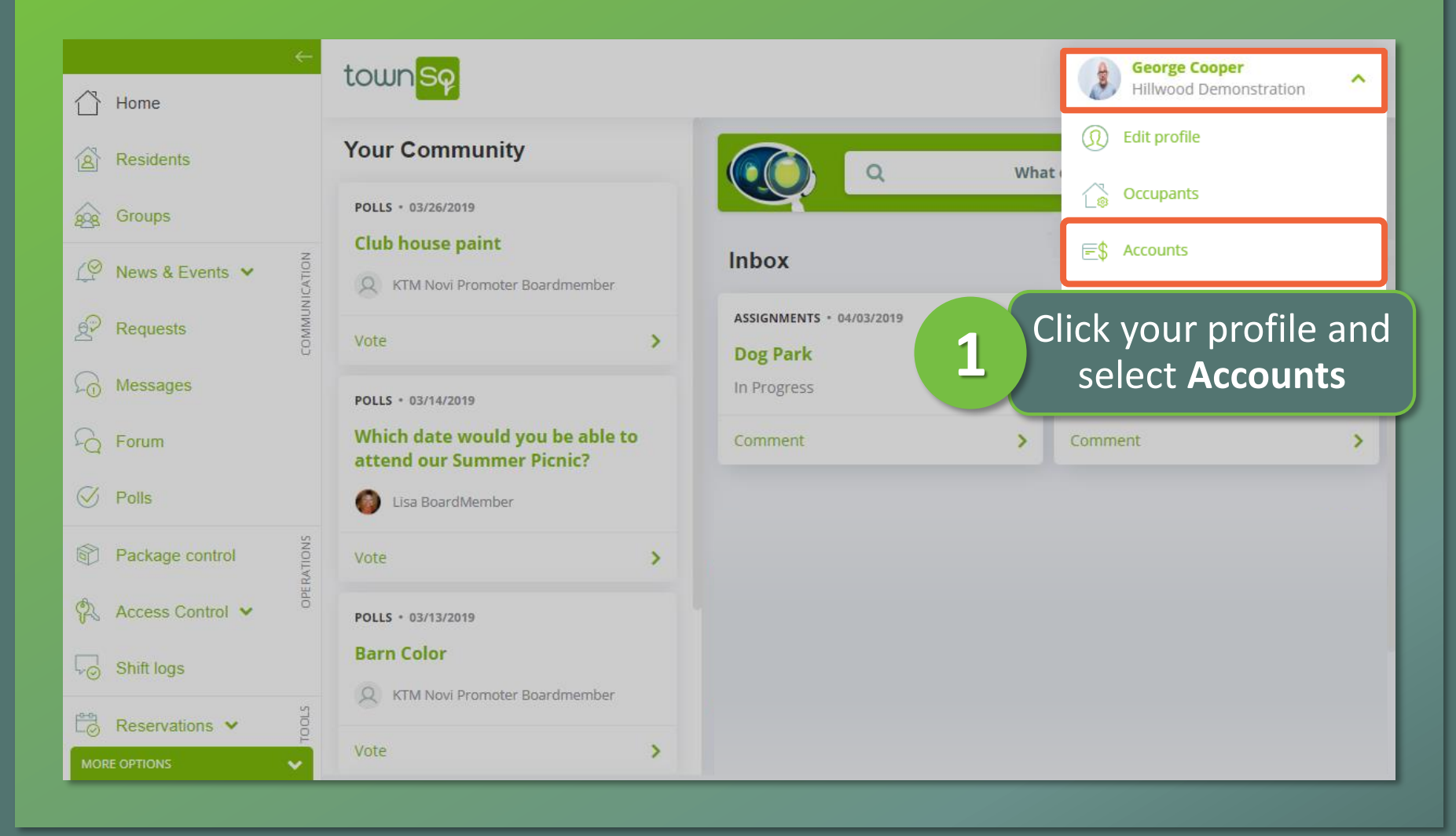

🕂 Associa®

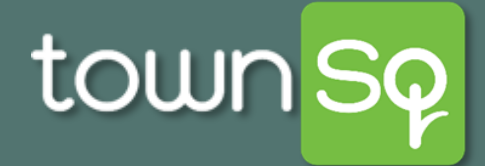

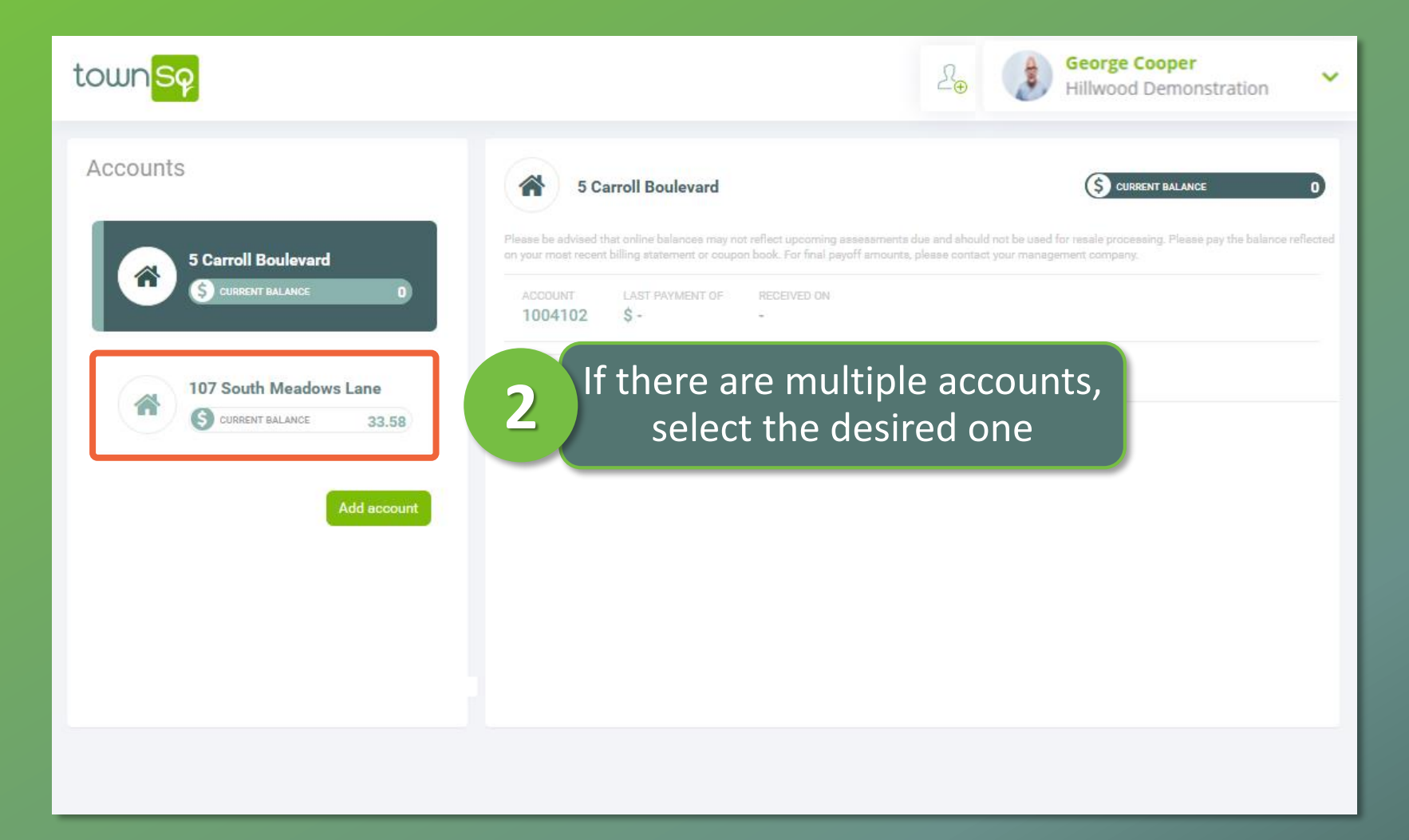

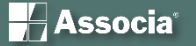

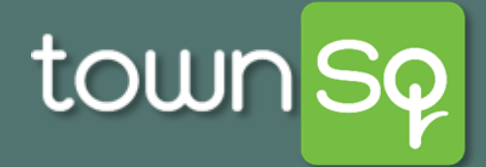

| town <mark>Sq</mark>                         |                                                                                                    | 2⊕                                                                                                    | George Cooper<br>Hillwood Demonst                                                           | ration              |
|----------------------------------------------|----------------------------------------------------------------------------------------------------|----------------------------------------------------------------------------------------------------|---------------------------------------------------------------------------------------------|---------------------|
| Accounts                                     | 107 South Meadows La                                                                                                    | ne                                                                                                    | S CURRENT BALANCE                                                                           | 33.58               |
| 5 Carroll Boulevard<br>(S) CURRENT BALANCE 0 | Please be advised that online balances may not<br>reflected on your most recent billing statement of<br>ACCOUNT LAST PAYMENT OF<br>2159218 \$52 | reflect upcoming assessments due and sh<br>r coupon book. For final payoff amounts, p<br>RECEIVED ON<br><b>5/31/2019</b> | ould not be used for resale processing. Please pa<br>lease contact your management company. | y the balance       |
| 107 South Meadows Lane                       | C Recurring Charg                                                                                                    | es                                                                                                    | Make a payment                                                                              |                     |
| CURRENT BALANCE 33.58<br>Add account         | Jul 2019           TYPE           1st                                                                                                    | REFERE 3 C                                                                                                    | lick <b>Make a pa</b>                                                                       | yment               |
|                                              | 🖄 <b>Jun</b> 2019                                                                                                    |                                                                                                    |                                                                                             | BALANCE<br>-\$18.36 |
|                                              | 1st 01                                                                                                    | REFERENCE<br>Monthly Charges                                                                                             | COMMENTS<br>Recurring Charges: 06/01/2019                                                   | \$51.94             |
|                                              | 🔁 May 2019                                                                                                    |                                                                                                    |                                                                                             | BALANCE<br>-\$70.3  |
|                                              | 31st LB                                                                                                    | REFERENCE<br>777777                                                                                                    | COMMENTS<br>Lock Box: 05/31/2019                                                            | -\$52               |
|                                              | 2nd LB                                                                                                    | 777777                                                                                                    | Lock Box: 05/02/2019                                                                        | -\$52               |

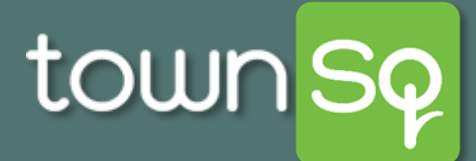

#### **Add Payment Method: Homeowner**

| town <mark>Sq</mark> | Add payment method                                                                    | ×                              | Arr Beorge Cooper<br>Hillwood Demons                                                                           | tration             |
|----------------------|---------------------------------------------------------------------------------------|--------------------------------|----------------------------------------------------------------------------------------------------|---------------------|
|                      | Please, follow the payment instructions below.                                        |                                |                                                                                                    |                     |
| Accounts             |                                                                                       |                                | S CURRENT BALANCE                                                                                              | 33.58               |
| 5 Carroll            | F                                                                                     | itesments<br>inal payoff       | due and should not be used for resale processing. Please p<br>amounts, please contact your management company. | ay the balance      |
|                      | Before we can process a payment you need to<br>first <b>set up a payment method</b> . |                                | Make a payment                                                                                                 |                     |
| 107 Sout             | O Add                                                                                 |                                |                                                                                                    | BALANCE<br>\$33.58  |
|                      | If no payment methods                                                                 | are in th                      | ne system, you                                                                                                 | \$51.94             |
|                      | 4 must create one. Click A created a payment me                                       | dd. If yc<br>ethod, <u>s</u> l | u have already<br>kip to step 9.                                                                               | BALANCE<br>-\$18.36 |
|                      |                                                                                       | harges                         | Recurring Charges: 06/01/2019                                                                                  | \$51.94             |
|                      |                                                                                       |                                |                                                                                                    | BALANCE<br>-\$70.3  |
|                      | 31st LB                                                                               | 777777                         | Lock Box: 05/31/2019                                                                                           | -\$52               |
|                      | 2nd LB                                                                                | 777777                         | Lock Box: 05/02/2019                                                                                           | -\$52               |

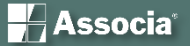

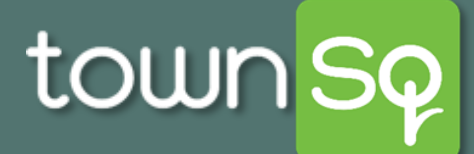

#### Add a Credit Card Payment Method: Homeowner

| Add payment method ×                                                                                                    | Add payment method ×                                                                                                    |
|----------------------------------------------------------------------------------------------------|----------------------------------------------------------------------------------------------------|
| Please, follow the payment instructions below.                                                                                                    | Please, follow the payment instructions below.                                                                                                    |
| Credit card                                                                                                    | Credit card                                                                                                    |
| Bank account                                                                                                    | VISA         4242         4242         4242         4242         123         75200                                                                                                    |
| 5<br>Select <b>Credit card</b> OR <b>Bank</b><br><b>account</b> . If adding a credit<br>card, proceed to step 6 to<br>the right. If adding a bank | We perform a \$0 or \$1 pre-authorization to validate your credit card details. Although<br>this pre-authorization is instantly canceled, your financial institution may display it on<br>your account for a short period of time.<br>6 Enter card number, expiration<br>date, CVC, and zip code |
| account, <u>click here</u>                                                                                                    | 7 Click Add payment Previous Add payment                                                                                                    |

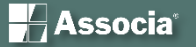

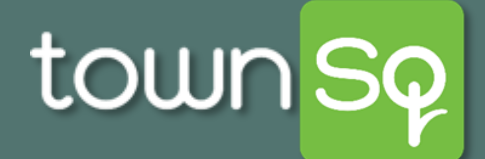

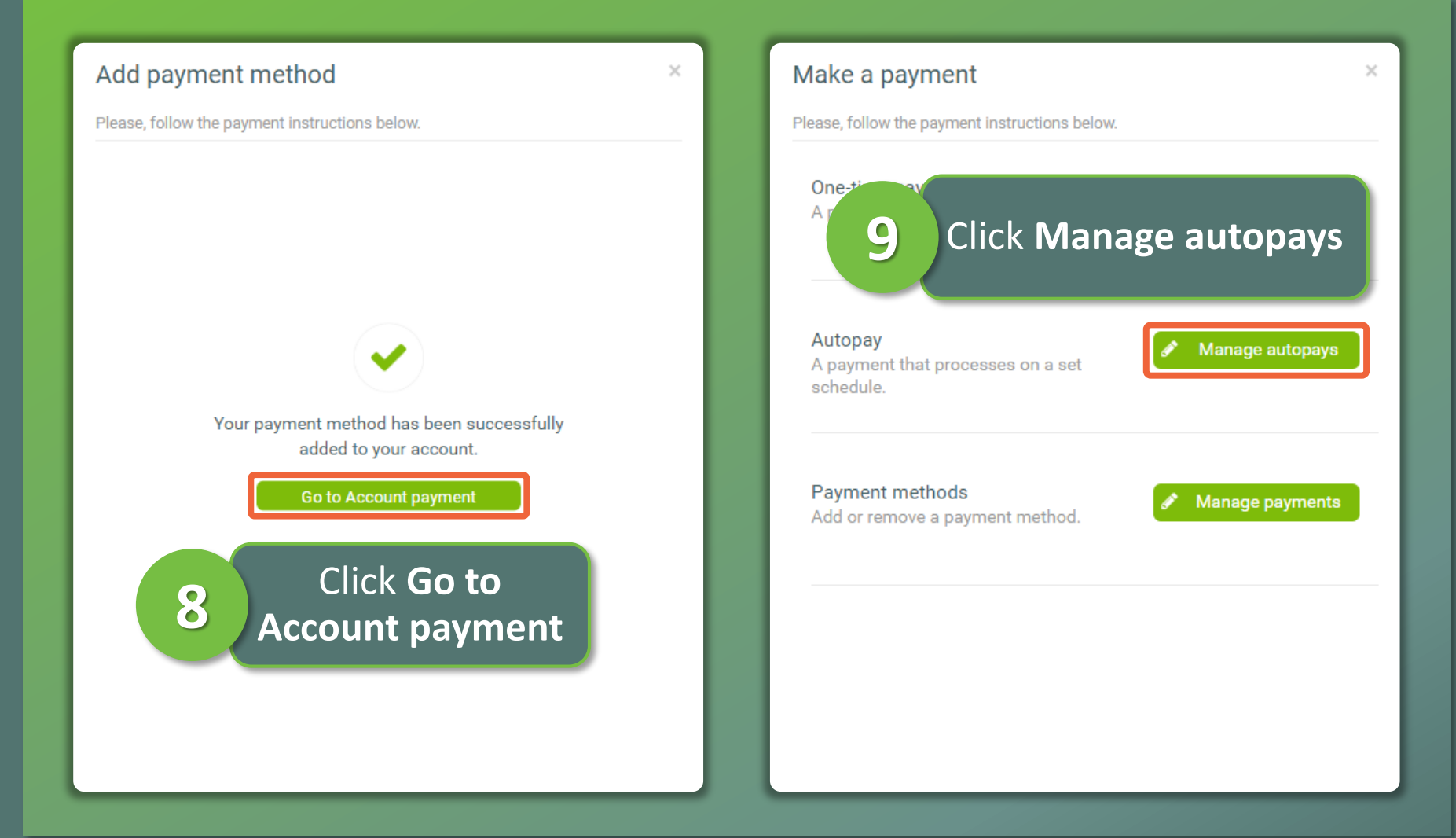

Associa<sup>®</sup>

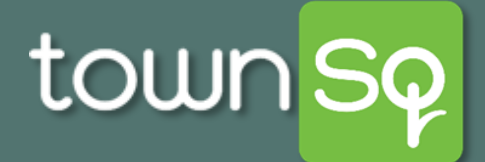

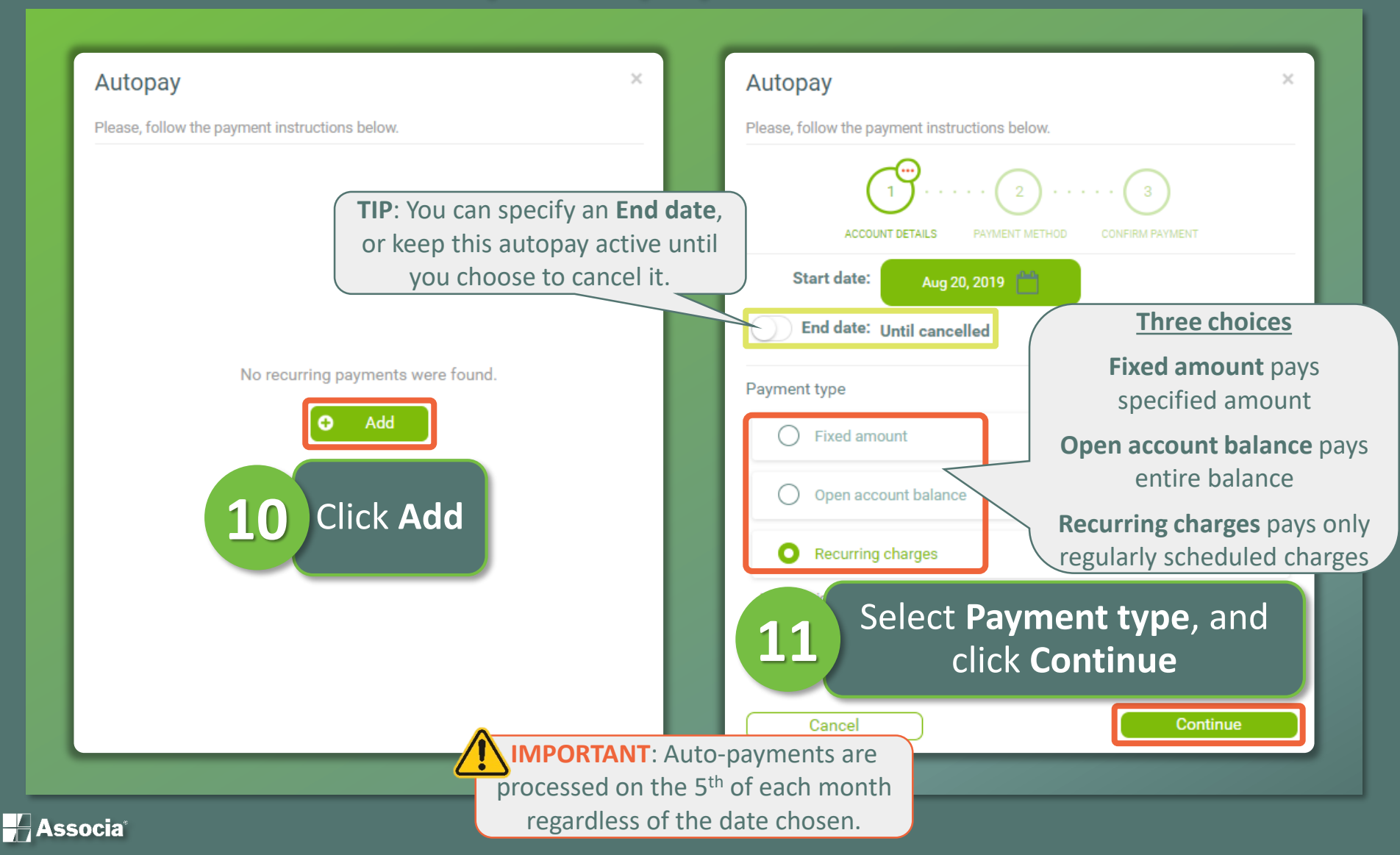

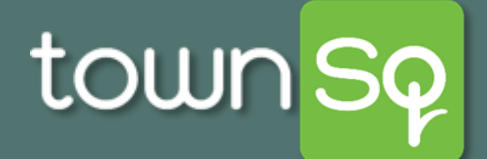

| Autopay ×                                      | Autopay                                                                    |
|------------------------------------------------|----------------------------------------------------------------------------|
| Please, follow the payment instructions below. | Please, follow the payment                                                 |
| $1$ $\cdots$ $2$ $\cdots$ $3$                  |                                                                            |
| ACCOUNT DETAILS PAYMENT METHOD CONFIRM PAYMENT | VISA Vis                                                                   |
| Observe any sector of the de                   | Payment s                                                                  |
| Choose payment method:                         | Payment e                                                                  |
| <b>VISA</b> Visa 4242                          | Payment to<br>applied                                                      |
| Bank account                                   | Recurring<br>type                                                          |
| create a new payment account.                  | Next paym<br>amount                                                        |
|                                                | Convenien                                                                  |
| <b>Choose payment method</b> or <b>create</b>  | a                                                                          |
| 2 new navment account Click Continu            |                                                                            |
| new payment account. enex continu              | I, George Coope<br>per the Terms ar<br>2019 and on a m<br>information. All |
|                                                | month. Paymen                                                              |
| Cancel                                         | Authorize                                                                  |
|                                                | <b>LS</b> and click                                                        |

t instructions below. CONFIRM PAYMENT .... 4242 sa Aug 20th 2019 start date Until cancelled end date o be Recurring **Recurring charges** payment Recurring charges nent ice Fee \$2.95 + 3.5% **Recurring charges** + \$2.95 + 3.5%

×

I, George Cooper, confirm that the payment information is correct and per the Terms and Conditions authorize ATGPay beginning Aug 20th 2019 and on a recurring basis to debit the amount based on the above information. All recurring payments will be drafted on the 5th of the month. Payments typically process in 1-2 business days.

Continue

Authorize payment, and click **Continue** 

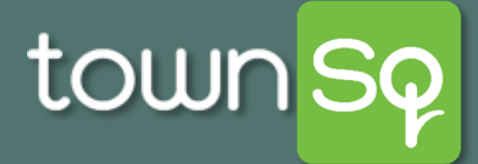

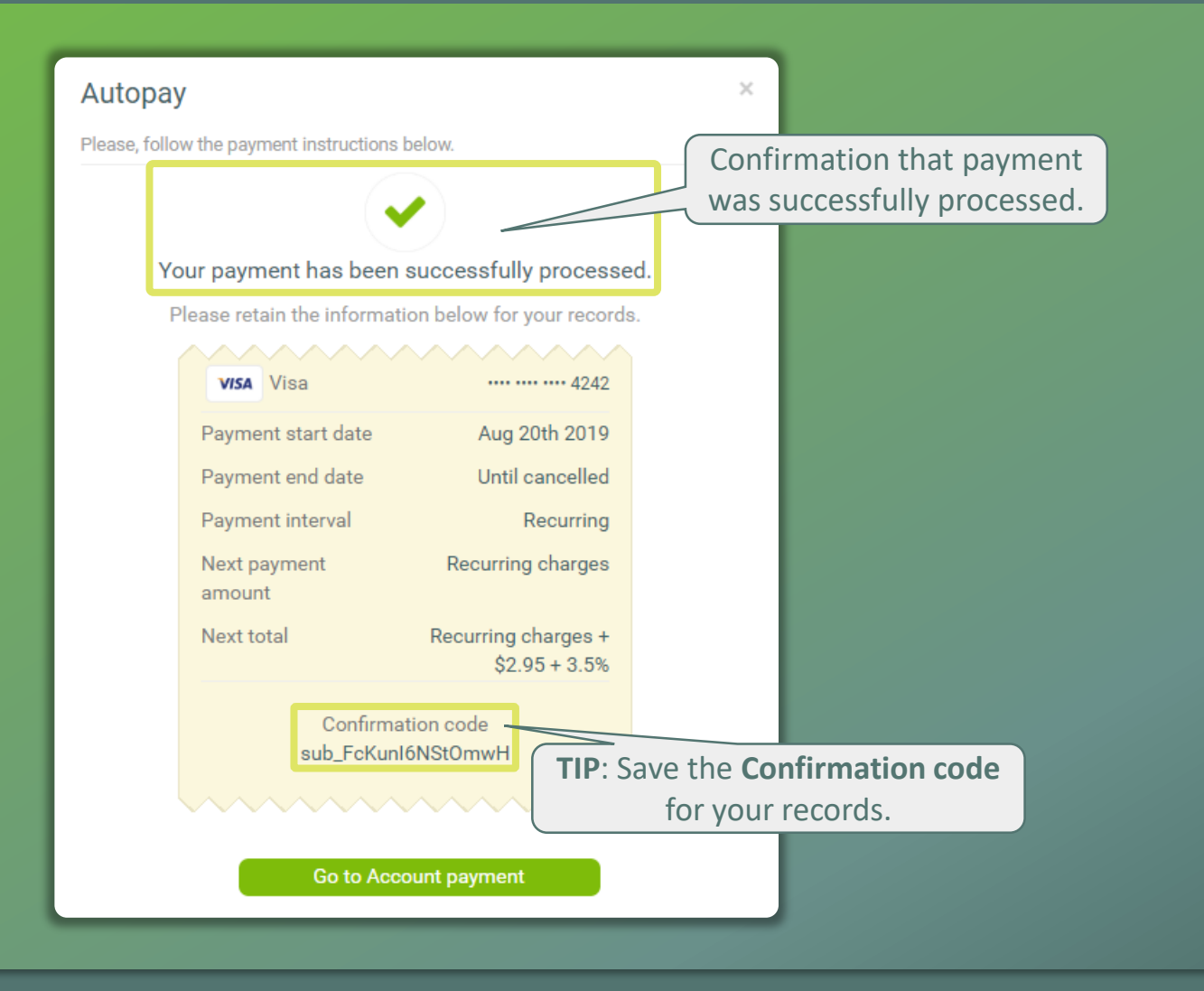

Associa<sup>®</sup>

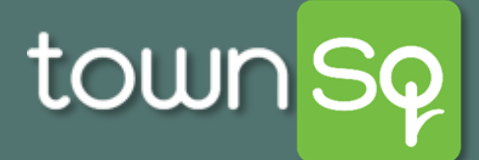

# Add a Bank Account Payment Method: Homeowner

| Add payment method ×                                                                                                    | Add paymen                                                               |
|----------------------------------------------------------------------------------------------------|--------------------------------------------------------------------------|
| Please, follow the payment instructions below.                                                                                                    | Please, follow the pa                                                    |
| Credit card                                                                                                    | Ba                                                                       |
| Bank account                                                                                                    | Account holder                                                           |
| 5<br>Select Credit card OR Bank<br>account. If adding a bank<br>account, proceed to step 6<br>to the right. If adding a<br>credit card, <u>click here</u> | George Coope<br>Account type<br>Individual<br>Routing numbe<br>110000000 |
|                                                                                                    | Account numbe                                                            |
| 7                                                                                                    | Click Ad                                                                 |

| Bank account                                                                | LIOTS DEIOW.                                     |        |
|-----------------------------------------------------------------------------|--------------------------------------------------|--------|
| Account holder name                                                         |                                                  |        |
| George Cooper                                                               |                                                  |        |
|                                                                             | LATAK KAALLACTAA AAT                             | $\sim$ |
| Account type 6                                                              | (all fields required)                            | .a     |
| Account type 6<br>Individual<br>Routing number                              | (all fields required)                            | .a.    |
| Account type<br>Individual<br>Routing number<br>110000000                   | (all fields required)<br>Re-enter routing number | .a     |
| Account type<br>Individual<br>Routing number<br>110000000<br>Account number | Re-enter routing number                          | )      |

Associa<sup>®</sup>

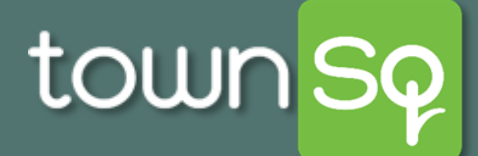

#### Make a Bank Account Payment: Homeowner

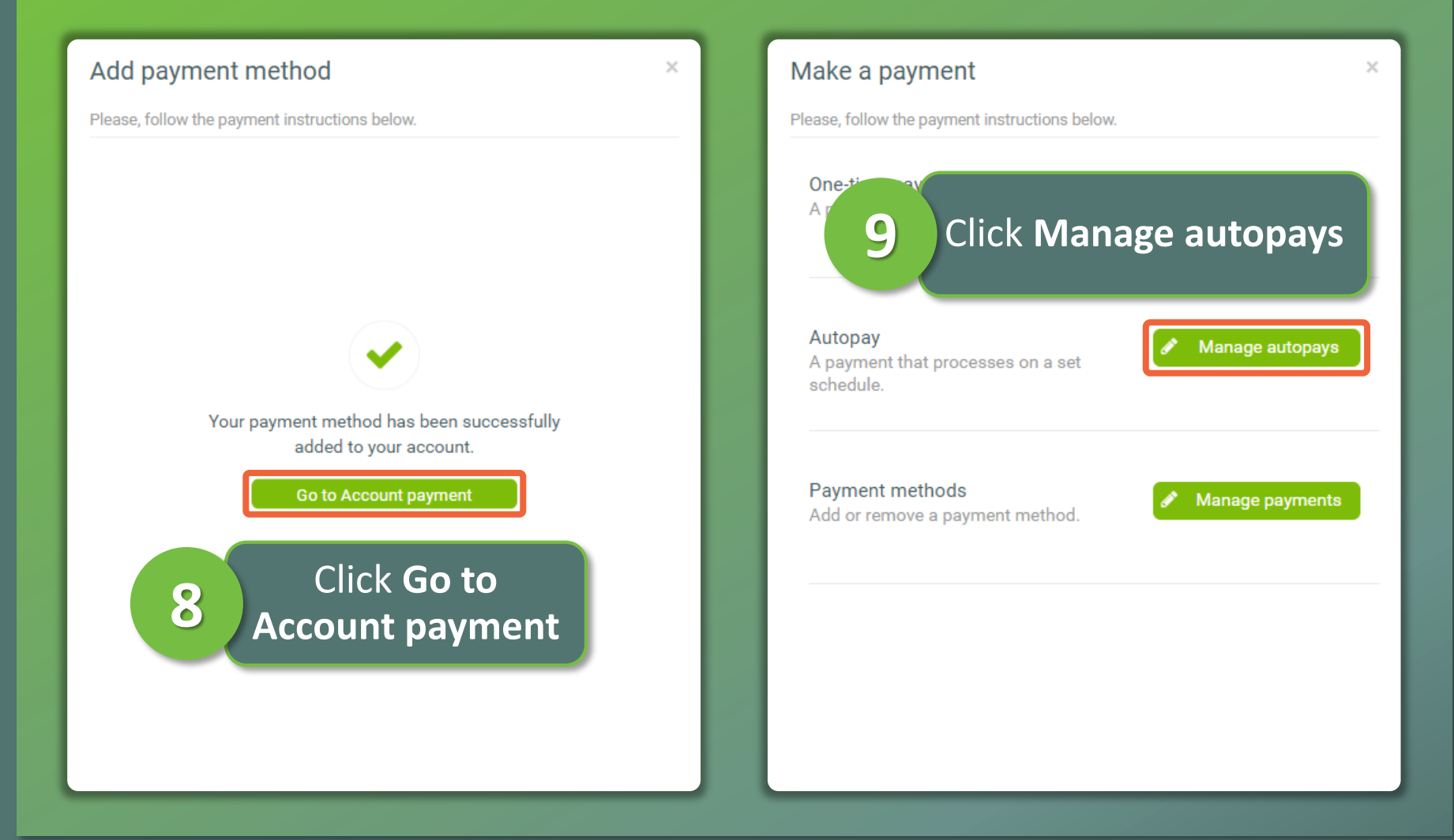

Associa®

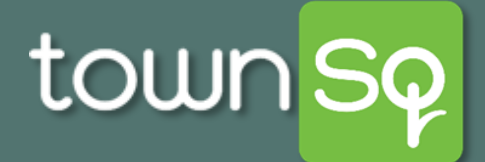

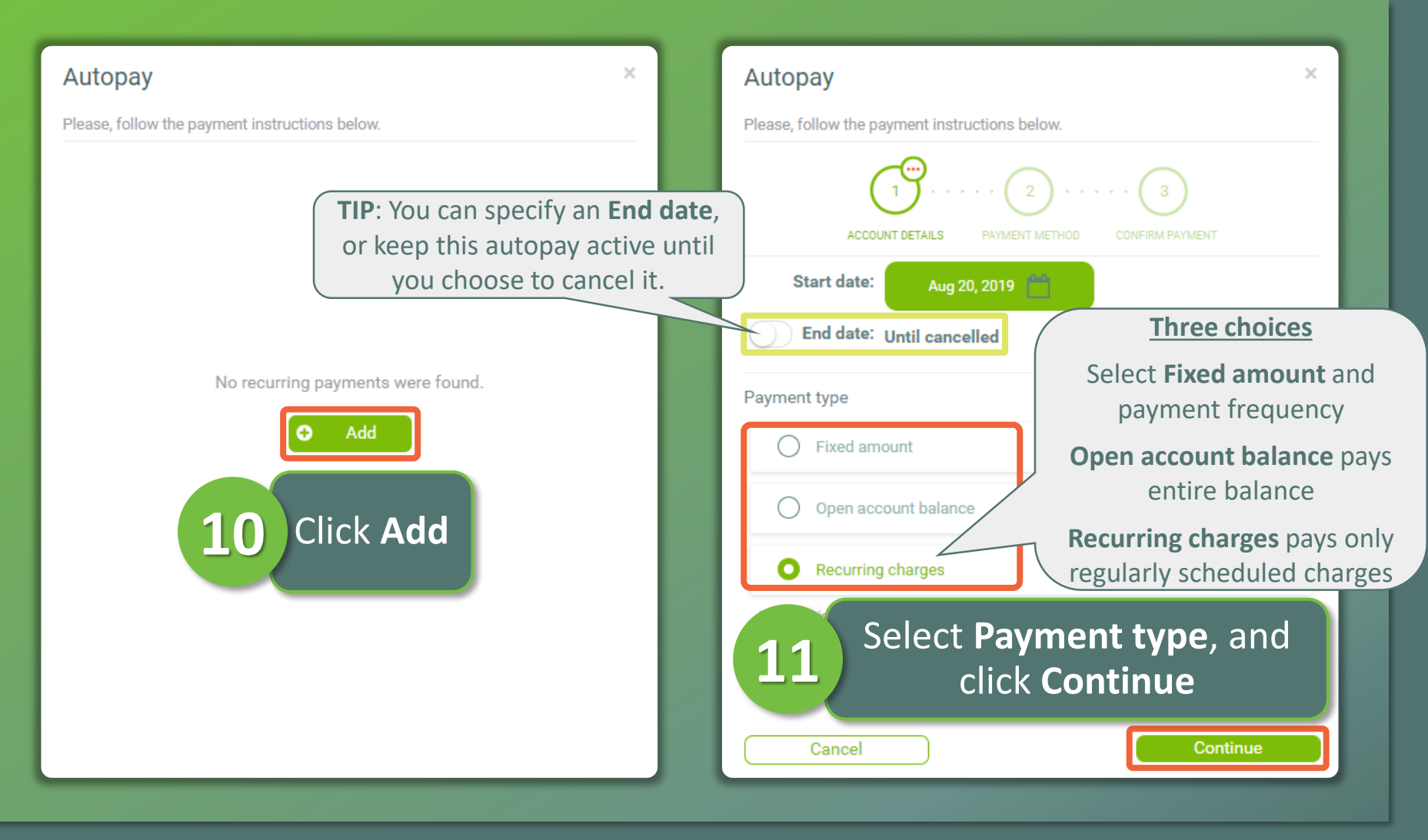

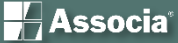

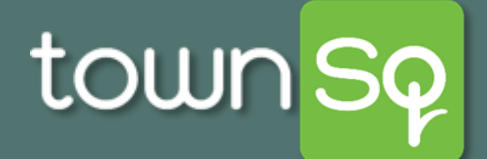

| Autopay                                                 | × Autopay                 |
|---------------------------------------------------------|---------------------------|
| Please, follow the payment instructions below.          | Please, follow the paymen |
| $1^{\circ}$ $\cdots$ $2^{\circ}$ $\cdots$ $(1^{\circ})$ | 3 ACCOUNT DET/            |
| ACCOUNT DETAILS PAYMENT METHOD CONFIRM                  | I PAYMENT VISA VIS        |
| Chasse normant methods                                  | Payment s                 |
|                                                         | Payment e                 |
| VISA Visa 4242                                          | Payment t<br>applied      |
| Bank account                                            | Recurring<br>type         |
| Oreate a new payment account.                           | Next paym<br>amount       |
|                                                         | Convenier                 |
| 🦰 Choose payment metho                                  | d or create a             |
| Inew payment account. O                                 | lick <b>Continue</b>      |
|                                                         | I, George Coope           |
|                                                         | information. All          |
|                                                         | Continue                  |
|                                                         | 12 Authorize              |
|                                                         | and click                 |

t instructions below. CONFIRM PAYMENT .... 4242 sa Aug 20th 2019 start date Until cancelled end date o be Recurring **Recurring charges** payment Recurring charges nent ice Fee \$2.95 + 3.5% **Recurring charges** + \$2.95 + 3.5%

×

I, George Cooper, confirm that the payment information is correct and per the Terms and Conditions authorize ATGPay beginning Aug 20th 2019 and on a recurring basis to debit the amount based on the above information. All recurring payments will be drafted on the 5th of the month. Payments typically process in 1-2 business days.

Continue

Authorize payment, and click **Continue** 

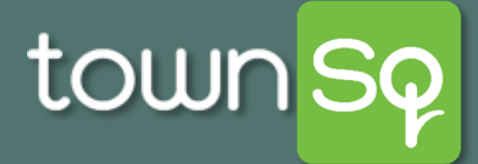

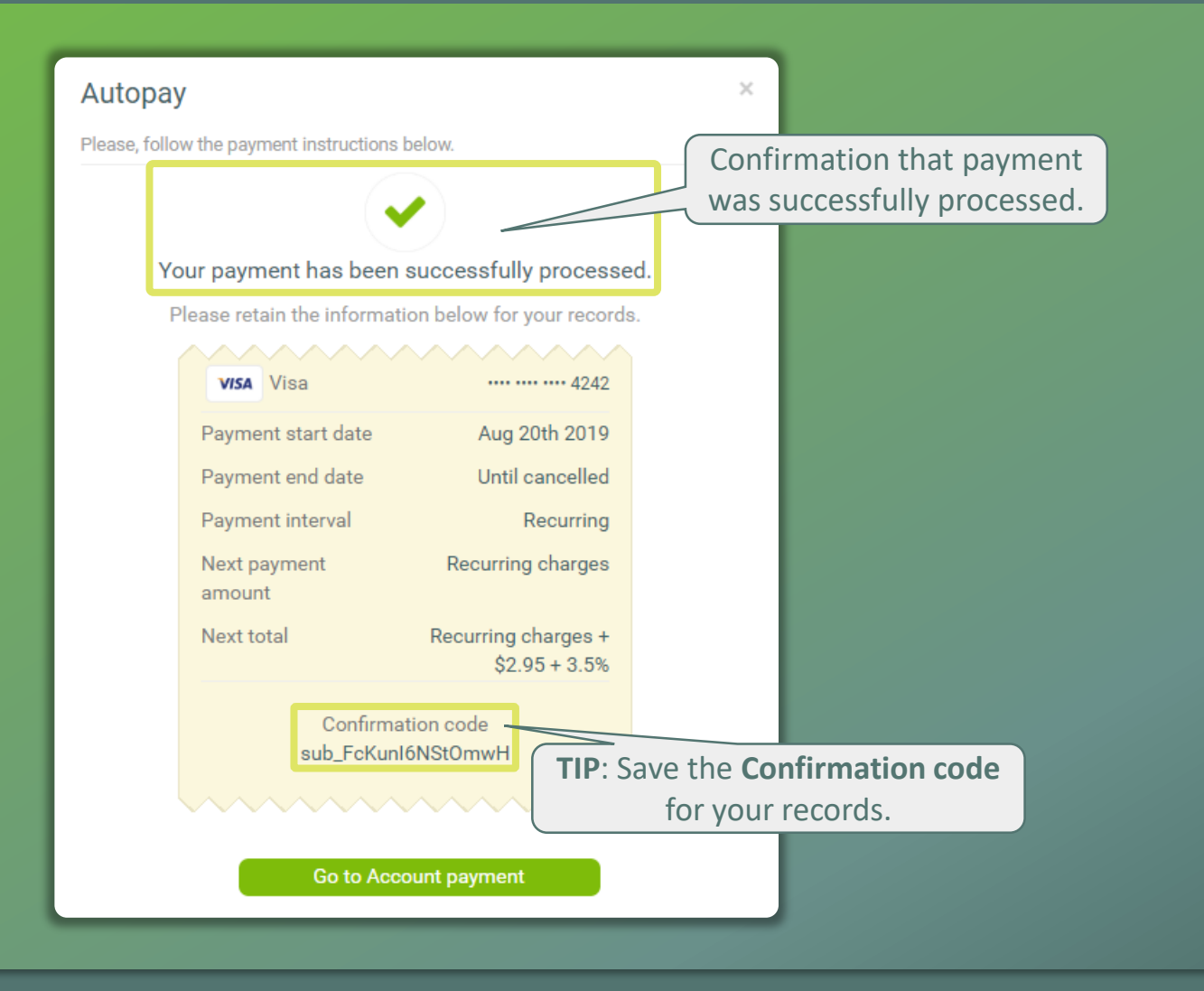

Associa"